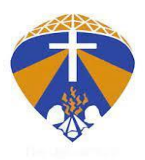

## **Instructions for Online Payment**

Please read and follow the instructions carefully.

- 1. Login into the admission account with your registered mobile number and password.
- 2. Click on **PAY TUITION FEE**
- 3. Select 1<sup>st</sup> installment or Partial fee
- 4. Selection of **payment gateway** 
  - a. Select only one payment
    - i. Please select the **Billdesk** payment gateway to make payment using Net banking or UPI (GPay, paytm, PhonePe, Amazon Pay, Bhim)

OR

- ii. Please select the **Worldline** payment gateway to make payment using a credit or a debit card.
- **Download** the **Payment Receipt** from the dashboard tab.
- **Download Provisional/Admission Letter** from the dashboard after the registration is given.
- If you do not receive a message: Kindly login the admission account and check the status of the application available on the dashboard.

## KINDLY COMPLETE DOCUMENT VERIFICATION AS IT IS MANDATORY FOR ADMISSION

For assistance with the fee payment, kindly contact: 7630049125/7005689341/7005779027 Or send a screenshot of the error encountered to systems@mlcuniv.in